# Portafirmas UV

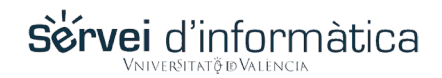

# Acceder al portafirmas y personalizar la firma

Esta pestaña indica los pasos necesarios para acceder y personalizar por primera vez la firma.

#### 1. Abre un navegador web y accede al portafirmas la dirección

- 1. Abre un navegador (Google Chrome, Mozilla Firefox o Microsoft Edge).
- 2. Accede a TRAMITEM:
- 3. <u>https://webges.uv.es/uvWftWeb/</u>
  - Te pedirá las credenciales para acceder a la aplicación.
- 4. Autentícate y accede al menú del portaSignatures

### 2. Accede a la opción de configuración

Accede a la pantalla de configuración y personaliza tu firma. Cada firmante va a poder configurar algunos aspectos de tu firma

#### 3. Rellenar las opciones deseadas

| Nombre                   | -> | aparece siempre                                  | OPCIONES                           |                          |
|--------------------------|----|--------------------------------------------------|------------------------------------|--------------------------|
|                          |    |                                                  | Nombre:                            | Javier Balfa             |
| Cargo                    | -> | Editable (introducimos nuestro cargo)            | Cargo:                             | Jefe área aplicaciones d |
| Cargo                    | -/ | Eultable (introducinios nuestro cargo)           | Incio vigencia:<br>Fin vigencia:   | 26/05/2014 00:00:0       |
|                          |    |                                                  | Mostrar DNI en firma:              | NO V                     |
| DNI                      | -> | mostrar o no                                     | Mostrar cargo en firma:            | NO 🗸                     |
| 2                        |    |                                                  | Idioma del texto en firma:         | Valencià 🗸               |
|                          |    |                                                  | Alineación del texto en firma:     | Izquierda 🗸              |
| Idioma                   | -> | Castellano y Valenciano                          | Avisos por correo electrónico:     | Activado 🔽               |
|                          |    | ,                                                | Subir Imagen:                      |                          |
|                          |    |                                                  | Certificado actual en repositorio: | Ninguno                  |
| Alineación               | -> | Izquierda, derecha o centrado                    | Subir un nuevo certificado:        | Examinar No se ha        |
|                          |    |                                                  | Firma desasistida:                 | Desactivado \vee         |
| Marca do agua            |    | subirimagan                                      |                                    |                          |
| Marca de agua            | -> | Subil illiagen                                   | Modificar Deshacer                 |                          |
|                          |    |                                                  | Desnacer                           |                          |
| Aviso por correo         | -> | El firmante recibe un correo de aviso de llegada |                                    |                          |
| electrónico <sup>.</sup> |    | de documentos a su handeia (varias veces         |                                    |                          |
| cicculonico.             |    | de documentos a su bandeja (vanas veces          |                                    |                          |
|                          |    | al día)                                          |                                    |                          |
|                          |    |                                                  |                                    |                          |

## 5. El resto de opciones si deseara realizarse debería llamar al CAU y solicitarlo

#### Certificado en repositorio:

- Es posible subir el certificado a la plataforma y firmar documentos con él.
- Cada vez que se solicite la firma, se pide la contraseña del certificado y se realiza la firma en el servidor.

#### Firma desasistida:

- Automatiza la firma de documentos con el certificado subido al servidor. Almacena la contraseña en el servidor.

NO ES RECOMENDABLE SIN ASISTENCIA DEL SIUV

PARA MOVILIDAD, VER SECCIÓN DE FIRMA CON CERTIFICADO EN LA NUBE

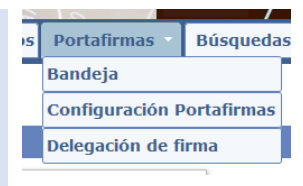